## การตั้งค่าใช้งานสำหรับ Android ในเครือข่าย eduroam

## ตัวอย่าง Samsung Galaxy Tab 10.1

1. เลือกที่ไอคอน **การตั้งค่า** ตามรูป

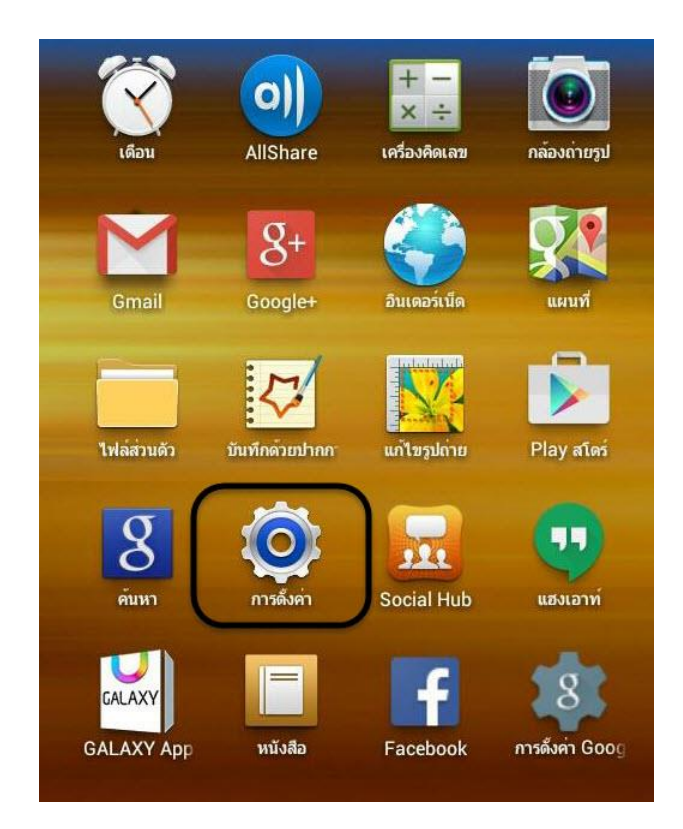

2. เลือก การเชื่อมต่อไร้สายและเครือข่าย เพื่อทำการลบค่าหรือตั้งค่าใหม่ สำหรับ ssid ชื่อ eduroam

| 🧿 การดังค่า                    | ลับหา + เพื่                                          | มเครือข่าย 📃 |
|--------------------------------|-------------------------------------------------------|--------------|
| การเชื่อมด่อไร้สายและเครือข่าย | Wi-Fi                                                 |              |
| Mi-Fi                          | เครือข่าย Wi-Fi                                       |              |
|                                | eduroam<br>ເชื่อมด่อแล้ว                              |              |
|                                | 3BB_WiFi<br>ນັ້ນທຶກ<br>ເຮีຍນร້ອຍ ປ້ວงกันด้วย WPA/WPA2 |              |
| การใช้ข้อมูล                   | WiFi NU<br>มันทึก<br>เรียบร้อย                        | (0:          |
| เพมเดม<br>อุปกรณ์              | Wireless NU<br>บันทึก<br>เรียบร้อย                    | ((;          |

ถ้าต้องการตั้งค่าการเชื่อมใหม่ ให้เลือก ssid ชื่อ eduroam แล้วกดปุ่ม ลืม

| สถานะ            | ເชื่อมต่อแล้ว |  |
|------------------|---------------|--|
| ความแรงของสัญญาณ | ยอดเยี่ยม     |  |
| ความเร็วลิงค     | 65Mbps        |  |
| ระบบป้องกัน      | 802.1x EAP    |  |
| IP แอดเดรส       | 10.55.1.16    |  |

4. เชื่อมต่อ ssid ชื่อ **eduroam** ใหม่ เพื่อกำหนดค่าตามรูป

| โดย | 4.1 วิธี EAP       | เป็น | PEAP                                     |
|-----|--------------------|------|------------------------------------------|
|     | 4.2 การรับรองเฟส 2 | เป็น | MSCHAPV2                                 |
|     | 4.3 เอกลักษณ์      | เป็น | username ของ NU ตามด้วย <b>@nu.ac.th</b> |
|     | 4.4 รหัสผ่าน       | เป็น | password ของ NU                          |

| ความแรงของสัญญาณ             | ยอดเยี่ยม  |    |
|------------------------------|------------|----|
| ระบบป้องกัน                  | 802.1x EAP |    |
| រិតី EAP                     | PEAP       |    |
| การรับรองเฟส 2               | MSCHAPV2   | _  |
| ใบรับรองการใช้งาน CA         | (ไม่ระบุ)  |    |
| ใบรับรองผู้ใช้               | (ไม่ระบุ)  | _  |
| เอกลักษณ์                    | .ac.       | th |
| ไม่เปิดเผยชื่อผู้ใช <b>้</b> |            |    |
| รหัสผ่าน                     |            |    |
| แสดงรหัสผ่าน                 |            |    |
|                              |            |    |

 การตั้งค่าใหม่ สามารถเข้าใช้งานได้ทันที ในสถาบันของเครือข่าย eduroam (ใช้งานนอกมหาวิทยาลัยนเรศวร)

## ตัวอย่าง Samsung Galaxy Note 2

1. เลือกที่ไอคอน **การตั้งค่า** ตามรูป

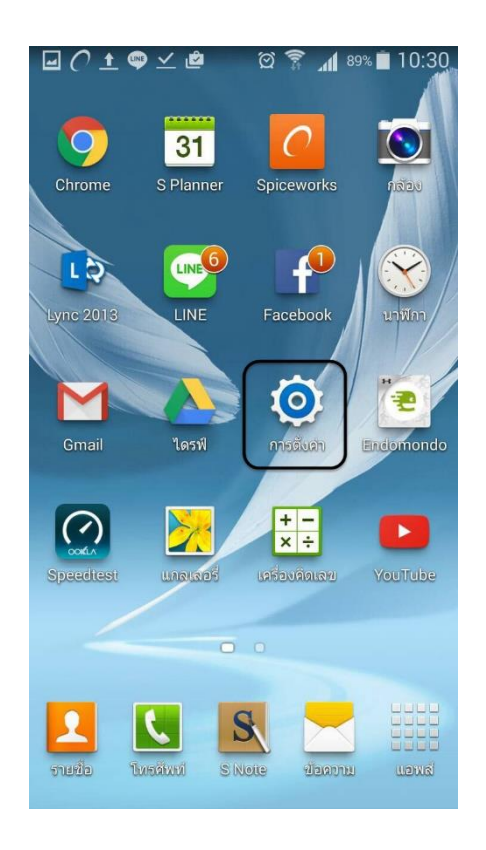

2. เลือกการเชื่อมต่อเครือข่าย **Wi-Fi** 

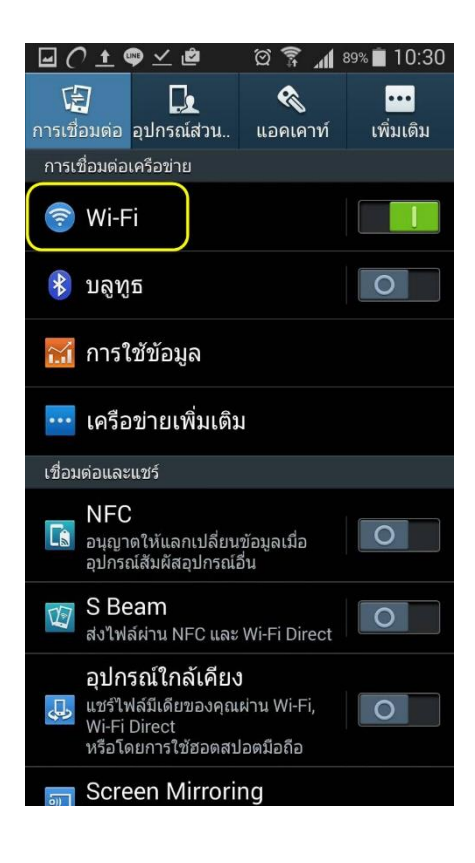

 แสดงรายการเครือข่าย Wi-Fi ที่ต้องการ เชื่อมต่อ

4. เลือก ssid ชื่อ **eduroam** 

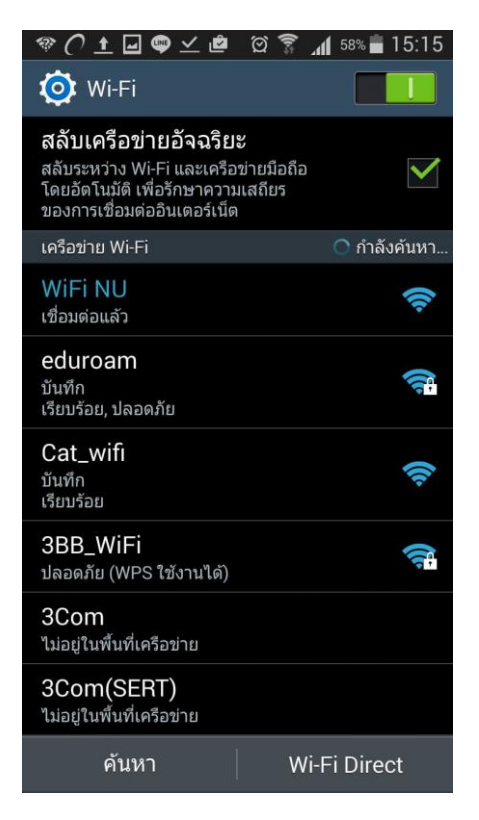

5. กดปุ่ม **ลืม** เพื่อลบและตั้งค่าใหม่

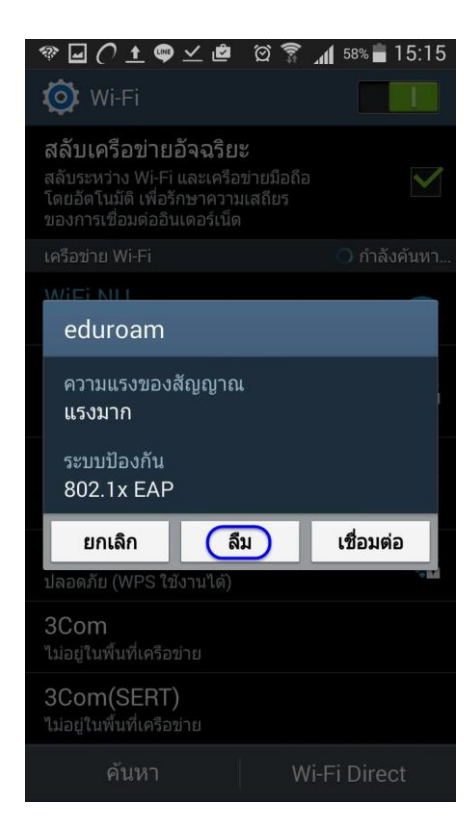

6. หลังจากลบแล้ว เลือกเชื่อมต่อใหม่ด้วย ssid ชื่อ **eduroam** 

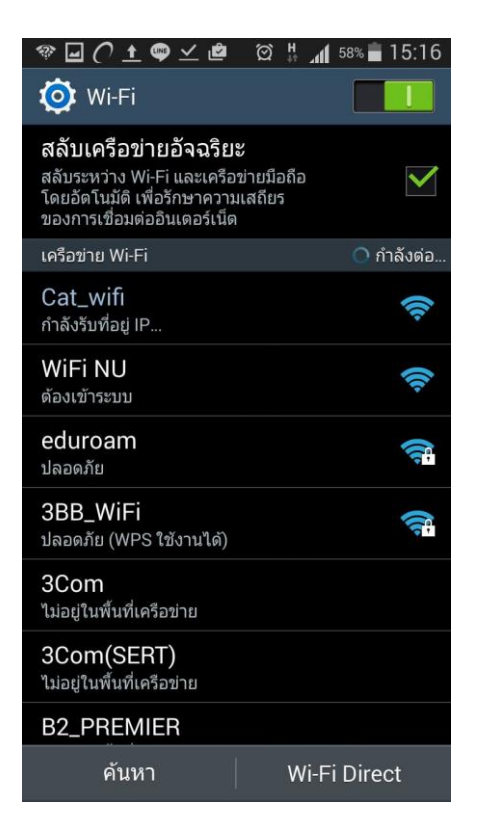

กำหนดค่าที่ใช้ดังรูป
ใส่ username ของ NU @nu.ac.th
และ password ของ NU
แล้วกดปุ่ม เชื่อมต่อ

| e | 🎯 🏵 🖬 🌔 🛨 💚          | Q      | H at    | 57% 🚞 | 15:18 |
|---|----------------------|--------|---------|-------|-------|
|   | eduroam              |        |         |       |       |
|   | วิธี EAP             |        |         |       |       |
|   | PEAP                 |        |         |       |       |
|   | การรับรองเฟส 2       |        |         |       |       |
|   | MSCHAPV2             |        |         |       |       |
|   | ใบรับรองการใช้งาน C  | A      |         |       |       |
|   | (ไม่ระบุ)            |        |         |       |       |
|   | เอกลักษณ์            |        |         |       |       |
|   |                      | .ac.th | ۱       |       |       |
|   | ไม่เปิดเผยชื่อผู้ใช้ |        |         |       |       |
|   |                      |        |         |       |       |
|   | ใส่รหัสผ่าน          |        |         |       |       |
|   | •••••                |        |         |       |       |
|   | แสดงรหัสผ่าน         |        |         |       |       |
|   | แสดงตัวเลือกขั้นสูง  |        |         |       |       |
| ſ | ยกเลิก               |        | ر<br>چا | อบต่อ |       |
|   | DITEMIT              |        |         |       |       |

8. แสดงการเชื่อมต่อเครือข่าย eduroam สำเร็จ

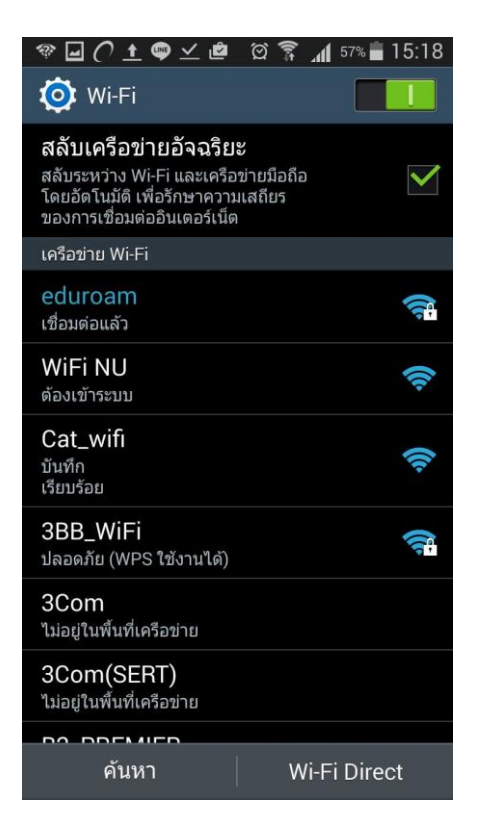

9. กด ssid ชื่อ **eduroam** เพื่อตรวจสอบ รายละเอียดการเชื่อมต่อ

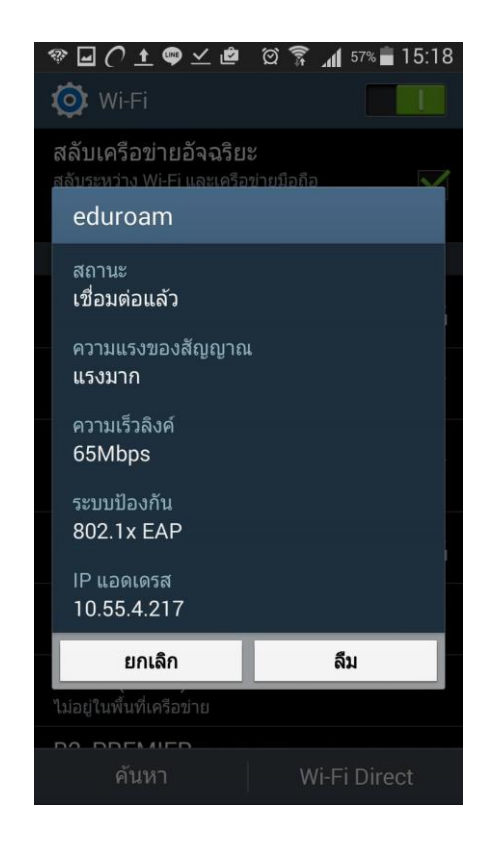